# Minnislepi

### Dispenser og udlever

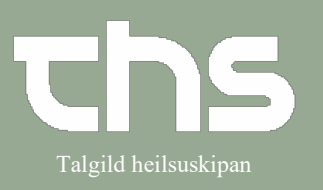

| STIG                                                                                                    | SKÍGGJAMYND                                                                                                    |
|----------------------------------------------------------------------------------------------------|----------------------------------------------------------------------------------------------------|
| Leita borgaran fram                                                                                                    |                                                                                                    |
| Vel <b>Medicin - Lægemiddellisten</b>                                                                                                    | P-tal Fornavn Efternavn                                                                                                    |
|                                                                                                    | MINE Søg i menuen Q                                                                                                    |
| vel skiljiblaðið                                                                                                    | Arkiv ><br>Pidde<br>Patient >                                                                                                    |
| Administrationslisten                                                                                                    | gelsi Oversigter ><br>gelsi Henvisning >                                                                                                    |
|                                                                                                    | esval Patientadministration >                                                                                                    |
|                                                                                                    | Rekvisition og svar                                                                                                    |
|                                                                                                    | Medicin     X     Lægemiddellisten     Ctrl+L       Væskebalance     V vedleiðingar (medisinfo - Apotek1)                                                                                                    |
| Møguligt er at skráseta dispensering<br>av einum ella fleiri skamtanir<br>samstundis.<br>Um tú ynskir at dispensera eina<br>skamtan.<br><b>Trýst</b> á heilivágin, sum tú skalt<br>dispensera og høgratrýst. Vel<br><b>Dispenser en ny administration</b> .<br>Ella trýst á <b>Dispenser</b><br>ella <b>Dispenser og udlever</b> niðast. | Administrationer [4]         Furix, 20 mg         Oralt, tablet         1 tablet x 1itv         Kaleorid, 750 mg         Oralt, depottablet         1 depottablet x 1itv         Metformin "Aurobindo", 500 mg         Oralt, filmovertrukken tablet         2 filmovertrukne tabletter Σ         Oralt, filmovertrukken tablet         2 filmovertrukne tabletter Σ         2 filmovertrukken tablet         2 filmovertrukken tablet                                                                                                    |
| Um dispenseringen er áðrenn<br>administrationstíðina, vil eitt pop-up<br>koma fram og neyðugt er at<br>grundgeva orsøkina.<br>Eftir at viðmerking er skrivað <b>trýst</b> á<br><b>OK</b> .                                                                                                    | Inimate     Inimate     I |

### Minnislepi

#### Dispenser og udlever

| Um ordinatiónin er eitt nágreiniligt              | Registrer           |         |              |             |              |                           |              | $\mathbf{X}$ |
|---------------------------------------------------|---------------------|---------|--------------|-------------|--------------|---------------------------|--------------|--------------|
| tal. er tað ikki nevðugt at gera nakað            | Ordineret lægemidd  | el      |              | Di          | spenser A    | Administrer Spring dosi   | s over Tilfø | j note       |
| (annars má nøgd skrivast í                        | 20 mg               |         |              | Tid         | spunkt:      | 15-08-2022 🛊 🛗 0          | 4:54 🗘       |              |
| Disponsorot dosis)                                | Dosis den 16/08/202 | 2 08:00 |              | Læ          | gemiddel:    | Furix                     |              | V            |
| Dispenseret dosis)                                | 1 tablet = 20 mg    |         |              | Dis         | penseret dos | iis: 1 tab                | let = 20 mg  |              |
|                                                   |                     |         |              | Ba          | tch nummer:  |                           |              | •            |
|                                                   | Urai anvendelse     |         |              | Be          | mærkning:    |                           |              |              |
| Skriva møguligan tekst í                          |                     |         |              |             |              |                           |              |              |
| Bemærkning                                        |                     |         |              |             |              |                           |              |              |
|                                                   |                     |         |              |             |              |                           |              |              |
|                                                   |                     |         |              |             |              |                           |              |              |
| Tá tú ert liðug/ur.                               |                     |         |              |             |              |                           |              |              |
| vel <b>Dispenser og udlever</b> elle              |                     |         |              |             |              |                           |              |              |
| Dispenser og udlever, cha                         |                     |         |              | Inst        | ruktion      |                           |              |              |
| Dispenser                                         |                     |         |              |             |              |                           |              |              |
|                                                   |                     |         |              |             |              |                           |              |              |
|                                                   |                     |         |              |             |              |                           |              |              |
|                                                   | Hændelse            |         | Navn         |             |              | Signeret                  |              |              |
|                                                   |                     |         |              |             |              |                           |              |              |
|                                                   |                     |         |              |             |              |                           |              |              |
|                                                   |                     |         |              |             |              |                           |              |              |
|                                                   | Print label         |         | D            | Dispenser o | g udlever    | Dispenser <u>Annuller</u> |              |              |
|                                                   |                     |         |              |             |              |                           |              |              |
| Line verski og et dienensere fleivi               |                     |         |              |             |              |                           |              |              |
| Um ynski er at dispensera heim                    |                     |         |              |             |              |                           |              |              |
| skamtanır samstundis.                             |                     |         |              |             | to 18        |                           |              |              |
| Hald knappin <b>Ctrl</b> á tastaturinum           | 12:                 | 00      |              | 00          | :00          | 1                         | 2:00         |              |
| niðri, meðan <b>trýst</b> verður við músini       |                     |         |              |             |              |                           |              |              |
| á tær skamtanir, ið skulu                         |                     |         |              |             |              |                           |              |              |
| dispenserast.                                     |                     |         |              |             |              |                           |              |              |
| ·                                                 | 1 tab               |         |              |             |              | 1 tab                     |              |              |
| Tær valdu skamtanar gerast gular                  |                     |         |              |             |              |                           |              |              |
| Ter value skarnenner gerust gular.                | 1 dep.ta            |         |              |             |              | 1 dep.ta                  |              |              |
| Nú kanst tú <b>hagratuísta</b> , aguslis          |                     |         |              |             |              |                           |              | -            |
| Nu kanst tu <b>nøgratrysta</b> , og velja         | 2 filmtahl          |         | 4 filmtabl   |             |              | 2 filmtabl                |              | 1 filmtabl   |
| Dispenser og udlever                              |                     |         | T IIIIIIaoi  |             | 1            | 2 111111201               |              | 1 mmabi      |
|                                                   |                     |         |              |             |              |                           | •            |              |
| ella                                              | 2 filmtabl 2 f      | ilmtabl | 2 filmtabl 2 | 2 filmtab   |              | 2 filmtabl 3              | 2 filmtabl   | 2 filmtabl 2 |
| trýst á <b>Dispenser</b> ella <b>Dispenser og</b> |                     |         |              |             |              |                           |              |              |
| udlever niðast á skíggjanum.                      |                     |         |              |             |              |                           |              |              |
|                                                   |                     |         |              |             |              |                           |              |              |

# Minnislepi

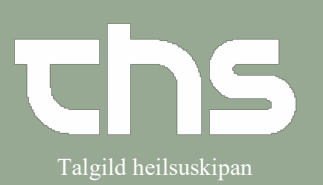

### Dispenser og udlever

| Við at trýsta á <b>Dispenser og udlever</b>  | Dispenser og udlever                                                                                                    | ×        |
|----------------------------------------------|----------------------------------------------------------------------------------------------------|----------|
| tá fleiri skamtanir skulu                    | Dispenser til selvadmin fra: 17-08-2022 🗰 08:00 🛊 til: 17-08-2022 ‡ 🇰 22:00 ‡ Opdater                                                                                                    |          |
| disponsorast komur bondan mundin             | Produktinformation Dosering Dispenseret dosis: Total dosis Begrænsning                                                                                                    | -        |
|                                              | Kaleorid V Kaleorid V 1 depotablet 1 depotablet V 1 depotablet V |          |
| iram. Tryst a <b>Grøna pilin</b> , ta sæst   | V Metormin "Aurobindo"     V 2 filmovertrukne tabletter +     filmovertrukne                                                                                                    | - +      |
| information um skamtanir hja einari          | 500 mg, filmovertrukken tablet. Oralt pr dosis                                                                                                    | Ţ        |
| ordinatión.                                  | Produktinformation Dato Dispenseret dosis:                                                                                                    | Ρ        |
|                                              | Metformin "Aurobindo", 500 mg, filmovertrukken tablet     onsdag     17/08/2022     08:00     2     filmovertrukken tablet     onsdag     17/08/2022     18:00     1     filmovertrukken tablet                                                                                                    |          |
| Um reyðgulur ringur er við einum             |                                                                                                    |          |
| feltið, er teigurin tvungin at fylla út,     | Panodil     Panodil     Panodil     Panodil     Panodil     Panodil     Panodil     prosis                                                                                                    |          |
| áðrenn fari kann vera víðari.                | Furit     1     tablet     1     tablet       20 mg, tablet, Oralt     pr dosis                                                                                                    |          |
| Trýst síðani á <b>Dispenser og udlever</b> . | Dispenseret på 15-08-2022 \$ 06.14 Bernærkning: Begrund fremtidige doser:                                                                                                    |          |
|                                              | Dispenser og udlever Annuller                                                                                                    | <u> </u> |
| Við at trýsta á <b>Dispenser</b> niðast tá   |                                                                                                    |          |
| fleiri skamtanir skulu dispenserast,         | Fremtidig(e) dose(r)                                                                                                    |          |
| kemur ein mynd fram har valdu                | Ønsker du at fortsætte skal du angive en begrundelse                                                                                                    |          |
| skamtanir verða vístar.                      | Panodil Oral anvendelse<br>fimovertrukken tablet Dose: 17/08/2022 08:00 2 filmtabl<br>Metformin "Aurobindo" Oral anvendelse                                                                                                    |          |
|                                              | filmoverfrukken tablet Dose: 1770/2022 18:00 1 filmtabl<br>Panodil Oral anvendelse<br>filmoverfrukken tablet Dose: 1770/20202 13:00 2 filmtabl                                                                                                    |          |
| Trýct cíðani á <b>OV</b>                     | Metformin "Aurobindo" Oral anvendelse<br>filmovertrukken tablet Dos:: 17/08/2022 08 00 2 filmtabl                                                                                                    |          |
|                                              |                                                                                                    |          |
|                                              |                                                                                                    |          |
|                                              | OK Anguler                                                                                                    |          |
|                                              |                                                                                                    |          |